# 山东省 2019 年成考网上报名操作说明

- 1 主要调整
  - 1. 考生先用手机号码注册, 收到短信验证码后再填写报考信息。
  - 首次志愿采集考生两个院校及专业志愿,专业志愿2须与专业志愿1科 类(考试科目)相同。
  - 考生报名期间时可以修改报名县区,减少县区选择错误给市县招办带来 的工作量(往年由县区登记、汇总到市里修改)。
  - 考生使用证件号码、个人登录密码、手机短信密码登录系统,若忘记登 录密码或遗失手机短信密码,均可通过手机短信自行找回登录密码、重 发短信密码(往年由县区登记、汇总到市里修改)。

#### 2 考生网上报名

考生网上报名部分主要包括查看报名须知、报考信息填写、报考信息查看、 考生登录、报名信息修改等功能,下边按照操作顺序介绍考生网上报名使用方法 及注意事项。

2.1 时间安排

考生网上报名时间为8月31日至9月5日,每天8:30至17:00。

2.2 网址

http://crbm.sdzk.cn

网上报名期间省招考院网站(www.sdzk.cn)主页会增加"山东省成人高等 学校招生考试网上报名系统"链接。

2.3 主页

打开浏览器,在地址栏输入成人高考报名网址,或者点击省招考院网站报名 链接,打开成人高考网上报名系统,如下图:

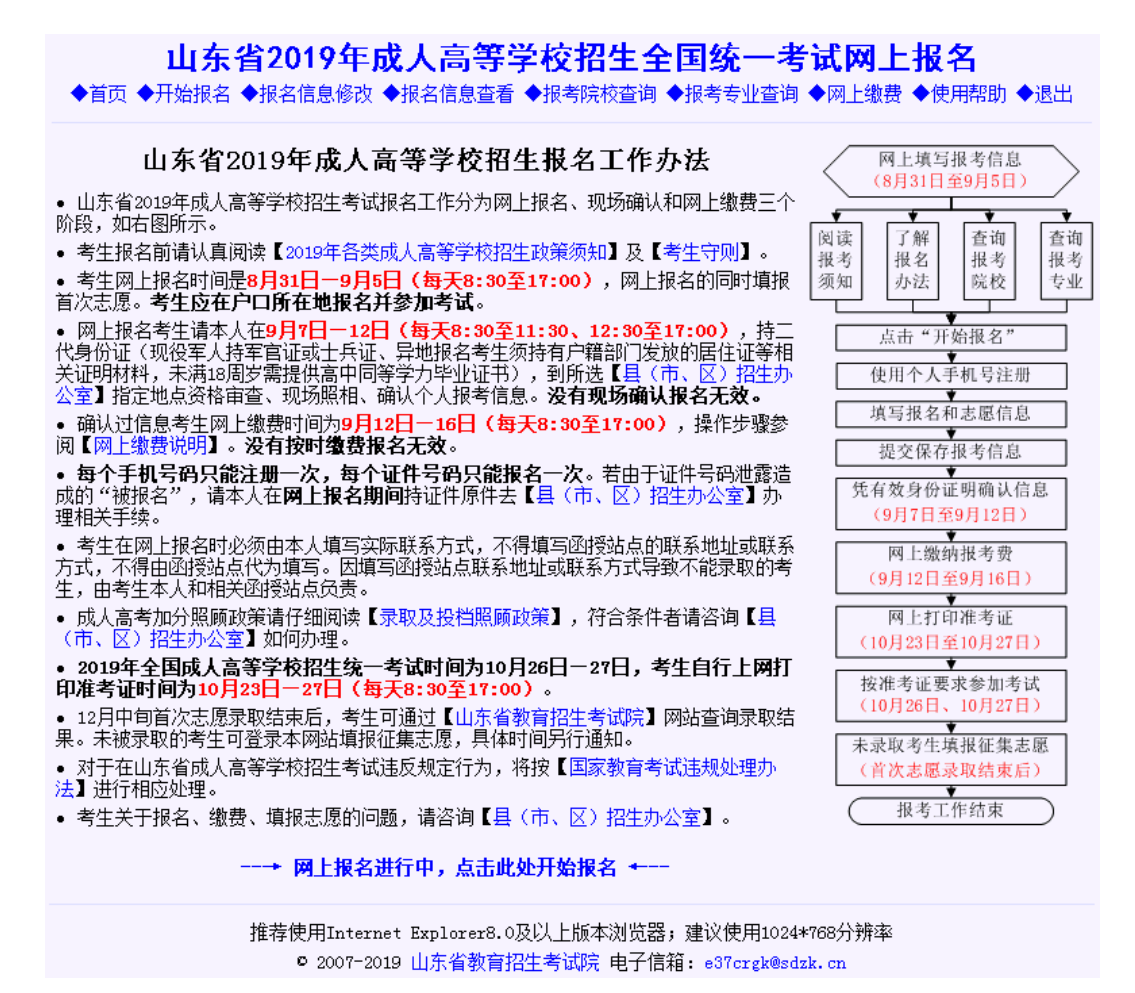

该页面主要告知考生成人高考报名工作安排、网上报名操作步骤及注意事项 等。整个操作界面以两条横线分为上、中、下三部分,最上边是操作菜单,最下 边是省招考院友情链接、版权信息及联系方式等,中间部分是主要操作区域。

根据报名工作阶段,主页操作区域最下边操作提示信息显示不同内容:

- 网上报名未开始,红色显示"网上报名还未开始,网上报名时间是:8 月 31 日—9月5日(每天8:30至17:00)"。
- 2. 正常报名期间,蓝色显示"网上报名进行中,点击此处开始报名"。
- 网上报名结束确认期间,红色显示"网上报名已经截止,已报名考生请 到报名县(市、区)招生办公室确认信息"。
- 4. 网上缴费期间,蓝色显示"网上缴费进行中,点击此处缴费"。
- 打印准考证期间,蓝色显示"网上打印准考证进行中,点击此处打印准 考证"。
- 填报征集志愿期间,蓝色显示"网上填报志愿进行中,未录取考生点击 此处填报征集志愿"。

#### 2.4 报名须知

网上报名期间点击"网上报名进行中,点击此处开始报名",进入报名须知阅读页面,如下图:

报名之前请认真阅读以下"2019年各类成人高校招生须知"

 ─、招生章程和招生计划
 各有关高校应依照《中华人民共和国教育法》《中华人民共和国高等教育法》和教育部有关招生规定制订本学校招生
 全程,并以适当方式向社会公布。按照教育部实施高校招生阳光工程的要求,招生章程必须如实反映本校的实际
 「你会包括招生范围、学习形式、学制和年限、办学地点、录取原则、收费标准以及专业加试科目的时间、地 点等。各招生院校应对招生章程的内容承担责任并负责处理遗留问题。
 各高校要严格做好招生来源计划编制管理工作,具体编制办法见教育部和省教育厅下发的有关文件。
 、招生对象和报名条件
 (一)招生对象
 符合下列条件的中国公民可以报名:
 1. 遵守中华人民共和国宪法和法律。
 2. 国家承认学历的各类高、中等学校在校生以外的从业人员和社会其他人员。
 3.身体健康,生活能自理,不影响所报专业学习。
 (二)报名条件
 (一)报名条件
 (五)报名条件
 (二)报名条件
 (二)报名条件
 (以下简称高起本)或高中起点升专科(以下简称高起专)的考生应具有高中毕业文化程度。报考专科起点升本科(以下简称高起本)或高中起点升专科(以下简称高起本)的考生必须是已取得经教育部审定核准的国民教育系列高等学校、高等教育自学考试机构颁发的专科毕业证书、本科结业证书或以上证书的人员。
 对于高上本或高起告的考生在资格审查过程中,和本捐18周岁(截上到2019年12月31日)以上则不再审核高中毕业证:如未满18周岁,则需在现场确认时提供高中同等学力毕业证书,由各市负责审核。
 对于专升本的考生,因其在新生注册过程中需与教育部学信网的信息比对,不符合报考条件的考生将无法完成注册并取消其入学资格等,故在资格审查过程中对该类考生将不再审核专科毕业证,考生如因不符合报名条件造成录取 
 ★人已仔细阅读2019年成人高等学校招生全国统一考试报名须知。本人郑重承诺:
 (所谓写和提供的个人信息、证明材料、证件等真实、准确、有效,并符合所报专业的祝名条件。
 (在报名考试过程中自觉遵守《考生守则》、《国家教育考试违规处理办法》、《刑法(修正案九)》的相关规定。如若违反,愿按照相关规定、法律接受处理。
 (对品指规定、法律接受处理。
 (本行名代和译和社会和社会承诺的结正和人自愿承担相应责任。

我接受(96秒后可用)

#### 2.5 考生注册

请考生认真阅读考生须知,99秒后,"我接受"按钮可用,点击"我接受", 打开考生注册页面,如下图:

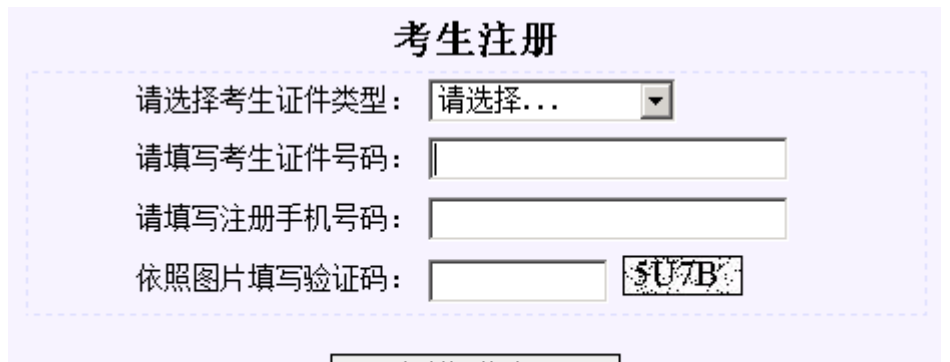

#### 发送短信密码

#### 说明:

1、考生注册将绑定证件号码和手机号码、发送短信密码到注册手机上。 请准确填写信息并注意查收短信;考生填写的手机号必须唯一,成考录 取结束之前不要更换,并保持通信畅通。

2、证件号码只可填写编号,不要填写汉字,如:军官证、士兵证中的 "济、海、空、消、字、第、号"等,以免超过长度限制造成注册失 败。

3、因网络、运营商、欠费停机等原因,可能有收不到短信的情况,请五 分钟后尝试再次注册;若确实无法收到短信请改用其他手机号码注册。
4、考生若更换手机号码多次注册,最后一次注册发送的手机短信密码有

效,以前注册发送的短信密码自动失效。

5、该手机短信密码在今年招生录取期间一直有效,请妥善保管,再次登 录仍需使用,切勿告诉他人以防个人信息泄露。

这里摘录说明内容如下:

1、考生注册将绑定证件号码和手机号码、发送短信密码到注册手机上。请 准确填写信息并注意查收短信;考生填写的手机号必须唯一,成考录取结束之前 不要更换,并保持通信畅通。

 2、证件号码只可填写编号,不要填写汉字,如:军官证、士兵证中的"济、 海、空、消、字、第、号"等,以免超过长度限制造成注册失败。

3、因网络、运营商、欠费停机等原因,可能有收不到短信的情况,请五分钟后尝试再次注册;若确实无法收到短信请改用其他手机号码注册。

4、考生若更换手机号码多次注册,最后一次注册发送的手机短信密码有效, 以前注册发送的短信密码自动失效。

5、该手机短信密码在今年招生录取期间一直有效,请妥善保管,再次登录 仍需使用:切勿告诉他人以防个人信息泄露。

正确输入个人信息后,点击"发送短信密码",系统将提示:

4

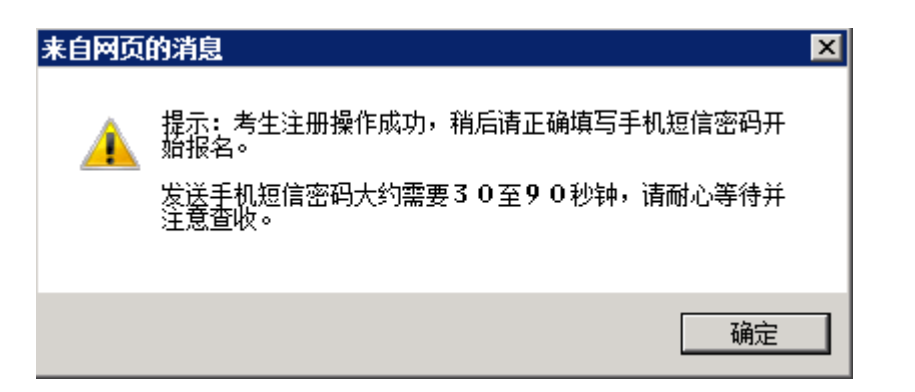

点击"确定"页面将跳转至考生登录页面,如下图:

| 考生登录       |       |  |  |  |  |  |  |
|------------|-------|--|--|--|--|--|--|
| 请确认考生证件类型: | 身份证   |  |  |  |  |  |  |
| 请确认考生证件号码: | 371   |  |  |  |  |  |  |
| 请确认注册手机号码: | 138   |  |  |  |  |  |  |
| 请填写手机短信密码: | ••••• |  |  |  |  |  |  |
| 依照图片填写验证码: | HPAV  |  |  |  |  |  |  |
| 重新注册       | 开始报名  |  |  |  |  |  |  |

此时,手机上将收到短信内容如下:你登录山东省成考报名系统手机短信密码是 yp2fc7wy63,该密码 2019 年招生录取期间一直有效,请妥善保管。注:手段短信密码是 10 位数字和小写字母组合。

检查证件号码、手机号码无误后,依照短信内容输入10位手机短信密码、 图片验证码,点击"开始报名"进入报名信息填写页面。

2.6 报名信息填写

报考信息填写页面包括填写基本信息、填写联系方式、选择报考志愿、选择 报名确认点等四部分,如下图:

| 俱与本个信息     |                                                                           |  |  |  |  |  |
|------------|---------------------------------------------------------------------------|--|--|--|--|--|
| 请填写姓名:     | (限20个汉字,中不留空,找不到的汉字以汉语拼音(半角<br>大写字母)代替,少数民族考生姓名中若含有点请复制使用"·")             |  |  |  |  |  |
| 请再次填写姓名:   | (为确保关键信息填写正确,请再填写一次姓名)                                                    |  |  |  |  |  |
| 请选择性别:     | ©男 ○女                                                                     |  |  |  |  |  |
| 请选择民族:     | ─────────────────────────────────────                                     |  |  |  |  |  |
| 请选择政治面貌:   | 请选择政治面貌 -                                                                 |  |  |  |  |  |
| 请填写出生日期:   | □□                                                                        |  |  |  |  |  |
| 参加工作日期:    | 2019-08-01 (未参加工作者请使用默认日期2019-08-01)                                      |  |  |  |  |  |
| 请选择职业类别:   | 「不便分类的其他从业人员                                                              |  |  |  |  |  |
| 请选择证件类型:   | <b>身份证</b> (年满25周岁以上人员执行加分照顾政策凭身份证在县级招生办公<br>室确认)                         |  |  |  |  |  |
| 请填写证件号码:   | [371021197907185516] (符合两项以上照顾政策的考生,其照顾分数不予累计,<br>注意:证件号码不允许修改,若不正确请重新注册) |  |  |  |  |  |
| 请再次填写证件号码: | (为确保关键信息填写正确,请再填写一次证件号码)                                                  |  |  |  |  |  |

# 博安甘土皮自

#### 填写联系方式

# 1、考生必须填写本人实际的联系方式,不得填写函授站或中介机构统一的联系方式。 2、对由于填报统一联系方式导致不能录取的考生,遗留问题由考生自己负责。

| 请填写邮政编码:    | (6位数字邮政编码)                    |
|-------------|-------------------------------|
| 通知书邮寄地址:    | (不超过32个汉字)                    |
| 接收短信手机号码:   | 13 * (注意:手机号码不允许修改,若不正确请重新注册) |
| 电子邮箱E-MAIL: | (没有可不填写)                      |

#### 选择报考志愿

| 请选择外语应试语种:    | 请选择 👤 (参加考试的外语语种)               |
|---------------|---------------------------------|
| 请选择文化程度:      | 请选择文化程度                         |
| 请选择报考层次:      | 请选择层次 👤 (必须先选择文化程度)             |
| 请选择首次志愿报考院校1: | 请选择报考院校 💌 (按院校名称排序,请参考报考院校查询)   |
| 请选择首次志愿院校专业1: | 请选择报考专业 🔽 (请参考专业计划、考试科目、招生范围查询) |
| 请选择首次志愿报考院校2: | 请选择报考院校 💌 (按院校名称排序,请参考报考院校查询)   |
| 请选择首次志愿院校专业2: | 请选择报考专业 👤 (请参考为什么首次志愿院校2没有可选专业) |

| 选择报名确认点                                                                                                    |                                       |  |  |  |  |
|----------------------------------------------------------------------------------------------------|---------------------------------------|--|--|--|--|
| 1、现场资格审查时要采集考生照片,信息必须由考生本人确认,没有现场确认报名无效。<br>2、异地报名考生须按照《关于印发山东省2019年成人高等教育考试招生工作实施意见的通知》要求提供报名确认<br>医在地报名考生统按照《民任证》,上社想口开具的社会证明等相关证明社科。 医带足支件中再式的三种提联支一 |                                       |  |  |  |  |
| 历生现公安饥大麦放的《店住证》、人任部门开共的任体证明等相关证明材料,不满定义件中要求的三种情形之一的考生一律不予确认。<br>3、确认过信息考生网上缴费时间为9月12日-16日(每天8:30至17:00),没有按时缴费报名无效。                                     |                                       |  |  |  |  |
| 请选择参加考试地区:                                                                                                    | 请选择地区 💌 (考生参加考试地区)                    |  |  |  |  |
| 请选择报名确认地点:                                                                                                    | 请选择报名确认点 🗾 (审查、照相、报名信息确认地点)           |  |  |  |  |
| 请选择报名确认时间:                                                                                                    | 请选择确认时间 💌 (查看报名确认预约人数, 为什么没有确认预约时间可选) |  |  |  |  |
| 请填写个人登录密码:                                                                                                    | (密码要求为8至15位英文字母和数字的组合)                |  |  |  |  |
| 请确认个人登录密码:                                                                                                    | (请用笔记下,在网上浏览、修改您的报考信息时需用此密码)          |  |  |  |  |
| 请填写手机短信密码:                                                                                                    | * (请妥善保管,再次登录仍需使用)                    |  |  |  |  |
| 请填写图片验证码:                                                                                                    | (依照图片内容正确填写,看不清楚可点击此处重新获得验证码)         |  |  |  |  |
| 提交保存报考信息                                                                                                    |                                       |  |  |  |  |

# 2.7 提交保存报名信息

按照提示信息输入完成报名信息后点击最下边的"提交保存报考信息"系统 再次提示关于异地报名考试注意事项,如下图:

| 来自网页的消息                                                                                                    | × |
|----------------------------------------------------------------------------------------------------|---|
| <ul> <li>ALEPSULVARS</li> <li>山东省成人高考异地报考考生须持本人身份证、考试当地居住证及其他相关材料参加报名、确认及考试:</li> <li>1.对确需异地报名考试的考生,按照教育部规定和《山东省流动人口服务管理办法》,考生持本人居民身份证等有效身份证件和有关材料,向居住地公安派出所申报居住登记,办理居住证。异地考生需满足以下三种情形之一方可报考成人高考:</li> <li>① 能够在成人高考现场确认报名信息时,提供报名确认所在地(以设区市为单位)公安机关发抛的《居住证》原件、夏印件的考生可以报考,且只能在《居住证》原件、夏印件的考生可以报考,且只能在《居住证》发放地(以设区市为单位)确认点进行报名信息确认:</li> <li>① 《居住证》上在办理中的考生,毫无现场确认时提供确认点所在地公安派出所发放居住登记凭证及人社部门开具的连续6个月的社保证明:</li> <li>③ 《居住证》上在办理中的考生,看在现场确认时提供确认点所在地公安派出所发放居住登记凭证及人社部门开具的连续6个月的社保证明:</li> <li>④ 《居住证》原件、夏印件、夏印件。</li> <li>② 《居住证》原件1月1日后过期目未及时补协的考生,需在现场确认时提供确认点所在地公安派出所发放居住登记凭证及过期的《居住证》原件、夏印件。</li> <li>② 考生参加考试时,应携带本人有效证件及居住证、社保证明:</li> <li>④ 希诺和我报名确认为据指定总后,报公安部门进行复核,不符合规定考生将被取消报考资格。</li> <li>本人已了解并承诺不会违反上述规定,因违反此规定所造成之后,果由本人承担。</li> </ul> |   |
| 确定                                                                                                    |   |

文字内容主要从报名文件摘录,如下:

山东省成人高考异地报考考生须持本人身份证、考试当地居住证及其他相关

材料参加报名、确认及考试:

对确需异地报名考试的考生,按照教育部规定和《山东省流动人口服务管理办法》,考生持本人居民身份证等有效身份证件和有关材料,向居住地公安派出所申报居住登记,办理居住证。异地考生需满足以下三种情形之一方可报考成人高考:

(1)能够在成人高考现场确认报名信息时,提供报名确认所在地(以设区市为单位)公安机关发放的《居住证》原件、复印件的考生可以报考,且只能在《居住证》发放地(以设区市为单位)确认点进行报名信息确认;

(2)《居住证》正在办理中的考生,需在现场确认时提供确认点所在地公 安派出所发放居住登记凭证及人社部门开具的连续6个月的社保证明;

(3)《居住证》于2019年1月1日后过期且未及时补办的考生,需在现场确认时提供确认点所在地公安派出所发放居住登记凭证及过期的《居住证》原件、 复印件。

老生参加考试时,应携带本人有效证件及居住证、社保证明等相关证件进入考场;

3. 考生伪造证件的由公安部门根据相关政策法规进行处罚;

 各市将对报名确认数据汇总后,报公安部门进行复核,不符合规定考生将 被取消报考资格。

本人已了解并承诺不会违反上述规定,因违反此规定所造成之后果由本人承担。

点击"确定"系统提示报名信息保存成功,如下图:

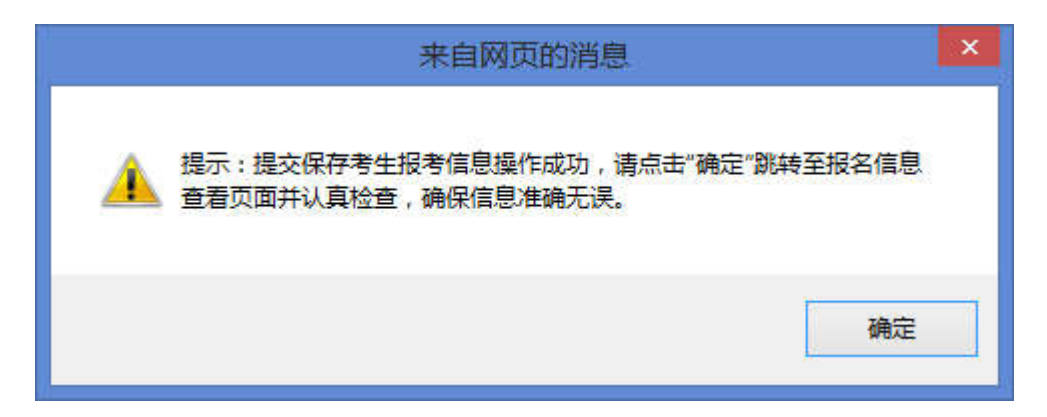

# 2.8 报名信息查看

点击"确定"转至报名信息查看页面,如下图:

| 网上报名信息查看                                                                                                    |               |                          |                           |  |  |  |  |
|----------------------------------------------------------------------------------------------------|---------------|--------------------------|---------------------------|--|--|--|--|
| 姓名:                                                                                                    | 刘             | 关键信息,请仔细核对               |                           |  |  |  |  |
| 性别:                                                                                                    | 男             | 出生年月:                    | 1979-07-18                |  |  |  |  |
| 民族:                                                                                                    | 汉族            | 政治面貌:                    | 中共党员                      |  |  |  |  |
| 文化程度:                                                                                                    | 大专毕业          | 工作时间:                    | 2019-08-01                |  |  |  |  |
| 证件类型:                                                                                                    | 身份证           | 证件号码:                    | 371                       |  |  |  |  |
| 职业类别:                                                                                                    | 不便分类的其他从业人    |                          |                           |  |  |  |  |
| 邮政编码:                                                                                                    | 250011        | 移动电话:                    | 13()                      |  |  |  |  |
| 通知书邮寄地址:                                                                                                    | 山东省济南市文化西路29号 |                          |                           |  |  |  |  |
| 报考层次:                                                                                                    | 专升本           | 报考科类:                    | 理工类                       |  |  |  |  |
| 外语语种:                                                                                                    | 英语            | 考试科目:                    | 政治,外语,高等数学(一)             |  |  |  |  |
| 首次志愿院校1代号及名称:                                                                                                    |               | 101青岛大学                  |                           |  |  |  |  |
| 首次志愿院校1专业代号及名和                                                                                                    | 称:            | 10113612计算机科学与技术         | (理工类-函授)                  |  |  |  |  |
| 首次志愿院校2代号及名称:                                                                                                    |               | 206山东大学                  |                           |  |  |  |  |
| 首次志愿院校2专业代号及名                                                                                                    | 际:            | 20613604计算机科学与技术(理工类-函授) |                           |  |  |  |  |
| 报名确认时间及地点:                                                                                                    | 9月7日,威海市乳山市   | ā(乳山市新华街53号乳山市招          | 生办公室;6622397)             |  |  |  |  |
| 网上缴纳报考费:                                                                                                    | 尚未缴费,应缴纳报考    | ;费130元;考生网上缴费时间          | :9月12日-16日(每天8:30至17:00)。 |  |  |  |  |
|                                                                                                    |               |                          | 查看时间: 2019-08-30 14:55    |  |  |  |  |
| 网上填写完成报考信息注意事项:       请行细检查、核对网上填写报考信息是否正确,特别是红色显示的关键信息,如果发现错误,网上报名期间可点击【报名信息修改】修改个人报考信息。         • 请考生本人在 9月7日 凭 报名证件原件 到 威海市乳山市(乳山市新华街53号乳山市招生办公室;6622397) 资格审查、现场照相、确认个人报考信息。         • 请考生本人在 9月7日 凭 报名证件原件 到 威海市乳山市(乳山市新华街53号乳山市招生办公室;6622397) 资格审查、现场照相、确认个人报考信息。没有现场确认报名无效。         • 截止到2019年12月31日未满18周岁考生确认时需提供高中同等学力毕业证书。         · 异地报名考生匆发照《关于印发山东省2019年成人高等教育考试招生工作实施意见的通知》要求提供报名确认所在地公安机关发放的《居住证》、人社部门升具的社保证明等相关证明材料,不满足文件中要求的三种情形之一的考生一律不予确认。         · 符合【录取及投档照顾政策】条件者请咨询【具(市、区)招生办公室】如何进行确认。         · 确认过信息考生网上线费时间为9月12日-16日(每天8:30至17:00) ,操作步骤参考【网上缴费说明】。没有按时缴费报名无效。         · 12月上旬首次志愿录取结束后,考生可通过【山东省教育招生考证院】网站查询录取结果。未被录取的考生可登录本网站填报征集志愿,具体时间另行通知。         • 为确保您的信息安全,报名完毕请点击【安全退出】退出系统并关闭所有网上报名页面。 |               |                          |                           |  |  |  |  |
|                                                                                                    |               |                          |                           |  |  |  |  |

请考生认真检查、确保信息准确无误,若有问题立即点击"修改网上报名信息"修改,若有条件可点击"打印网上报名信息"打印个人报考信息。

# 2.9 报考院校查询

点击菜单"报考院校查询"打开该页面,输入院校名称查询结果如下:

| 山东省2019年成人高校招生院校信息查询 |                                   |      |      |      |      |  |  |  |
|----------------------|-----------------------------------|------|------|------|------|--|--|--|
| 녆                    | 请填写要查询的报考院校(支持模糊查询): 山东大学 查 询 关 闭 |      |      |      |      |  |  |  |
|                      |                                   |      |      |      |      |  |  |  |
|                      |                                   |      |      |      |      |  |  |  |
| 序号                   | 院校代号及名称                           | 邮政编码 | 院校地址 | 招生专业 | 招生简章 |  |  |  |

#### 2.10 报考专业查询

点击菜单"报考专业查询"打开该页面,输入院校名称、专业名称查询结果 如下:

| 山东省2019年成人高校招生专业信息查询                  |         |                   |     |       |               |      |      |      |      |
|---------------------------------------|---------|-------------------|-----|-------|---------------|------|------|------|------|
| 选择报考层次: 专升本 💌 报考院校: 山东大学 👘 🛉 🍵        |         |                   |     |       |               |      |      |      |      |
| 选择学习形式: 学习形式不限 🗾 报考专业: 管理 🛛 🛛 🗮 🗮 🔶 闭 |         |                   |     |       |               |      |      |      |      |
|                                       |         |                   |     |       |               |      |      |      |      |
| 序号                                    | 院校代号及名称 | 专业代号及名称           | 层次  | 科类    | 考试科目          | 学制   | 学习形式 | 院校类别 | 招生范围 |
| 1                                     | 206山东大学 | 20614616信息管理与信息系统 | 专升本 | 经济管理类 | 政治,外语,高等数学(二) | 2.5年 | 函授   | 普高   | 全省   |
| 2                                     | 206山东大学 | 20614617工程管理      | 专升本 | 经济管理类 | 政治,外语,高等数学(二) | 2.5年 | 函授   | 普高   | 全省   |
| 3                                     | 206山东大学 | 20614618工商管理      | 专升本 | 经济管理类 | 政治,外语,高等数学(二) | 2.5年 | 函授   | 普高   | 全省   |
| 4                                     | 206山东大学 | 20614621人力资源管理    | 专升本 | 经济管理类 | 政治,外语,高等数学(二) | 2.5年 | 函授   | 普高   | 全省   |
| 5                                     | 206山东大学 | 20614622公共事业管理    | 专升本 | 经济管理类 | 政治,外语,高等数学(二) | 2.5年 | 函授   | 普高   | 全省   |
| 6                                     | 206山东大学 | 20614623行政管理      | 专升本 | 经济管理类 | 政治,外语,高等数学(二) | 2.5年 | 函授   | 普高   | 全省   |
| 7                                     | 206山东大学 | 20614624物流管理      | 专升本 | 经济管理类 | 政治,外语,高等数学(二) | 2.5年 | 函授   | 普高   | 全省   |

#### 2.11 退出报名系统

检查无误后点击"退出网上报名系统"退出系统、关闭浏览器,网上报名结束。

#### 2.12 考生登录

考生成功报名后、可以再次登录查看或修改个人报考信息,点击"报名信息 修改"或"报名信息查看"打开考生登录页面,如下图:

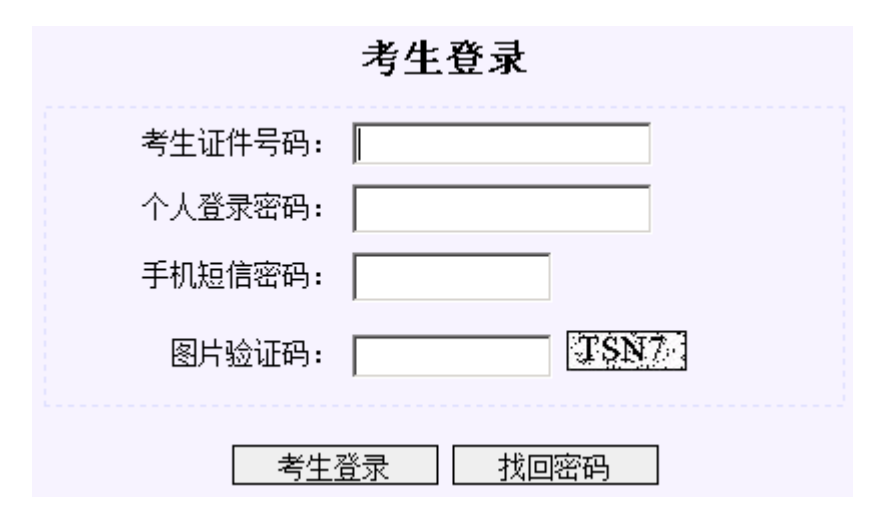

正确输入个人证件号码、登录密码、短信密码、图片验证码后,点击"考生登录"即可登录系统查看或修改个人报考信息。

#### 2.13 找回密码

若考生忘记个人登录密码或遗失手机短信密码,都可在登录页面点击"找回 密码"打开手机短信找回密码功能,如下图:

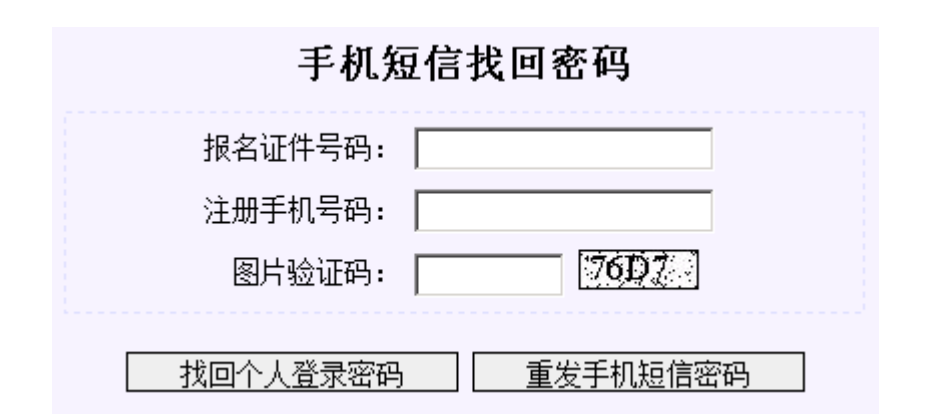

正确输入个人证件号码、注册手机号后,点击"找回个人登录密码"或"重 发手机短信密码"按钮,可以通过注册手机号码重置个人登录密码或重发手机短 信密码。

注: 这里的"找回个人登录密码",实际上是给考生生成了一个新的随机登录密码,原密码自动失效。考生使用新密码登录后必须先修改登录密码、才能再进行其他操作。找回密码短信内容如下:你在山东省成考报名系统(crbm.sdzk.cn)的登录密码已初始化为vw8fwagc3r,请使用新密码登录并立即修改密码。